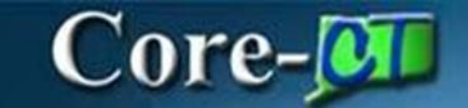

### **eProcurement Split Funding**

**Procedure** – At times, agencies require to split a purchase between different Departments, Programs, etc. The system has provision for these situations by allowing multiple distributions on one or more requisition lines.

#### Navigation:

NavBar > Menu > Core-CT Financials > eProcurement > Create Requisition

| Core-                                                                    | 0                             |                     | Search in Menu        | Q                     |   | Û | :       | Ø |
|--------------------------------------------------------------------------|-------------------------------|---------------------|-----------------------|-----------------------|---|---|---------|---|
| OR                                                                       |                               |                     |                       |                       |   |   | Nav Bar |   |
| Select <b>Core-</b><br>Click <b>eProcu</b><br>Click <b>Creat<u>e</u></b> | CT Fina<br>urement<br>Requisi | ncials<br>tion      |                       |                       |   |   |         |   |
|                                                                          | Core-M                        | │ ① ♡ Menu ·        | Search in Menu        | Q                     |   |   |         |   |
|                                                                          |                               | eProcurement        | Procurement Contracts | Supplier Contracts    |   |   |         |   |
|                                                                          |                               | Purchasing          | Accounts Payable      | General Ledger and Ki | K |   |         |   |
|                                                                          |                               | Accounts Receivable | Billing               | Project Costing       |   | • |         |   |

# Core-🕅

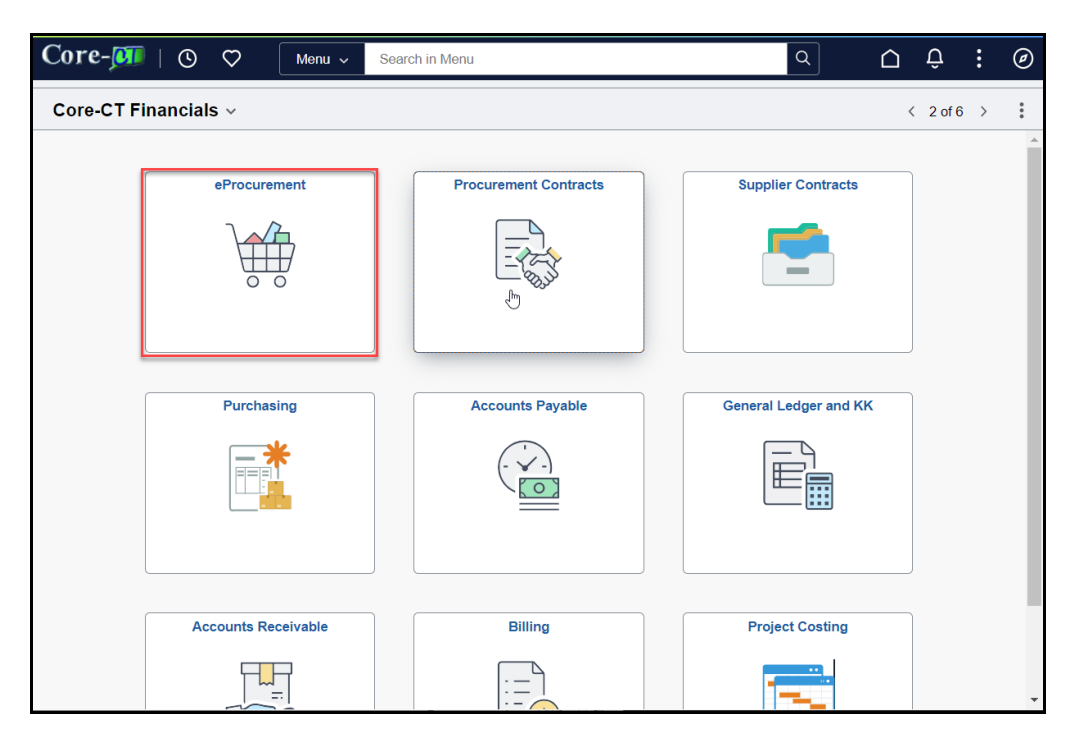

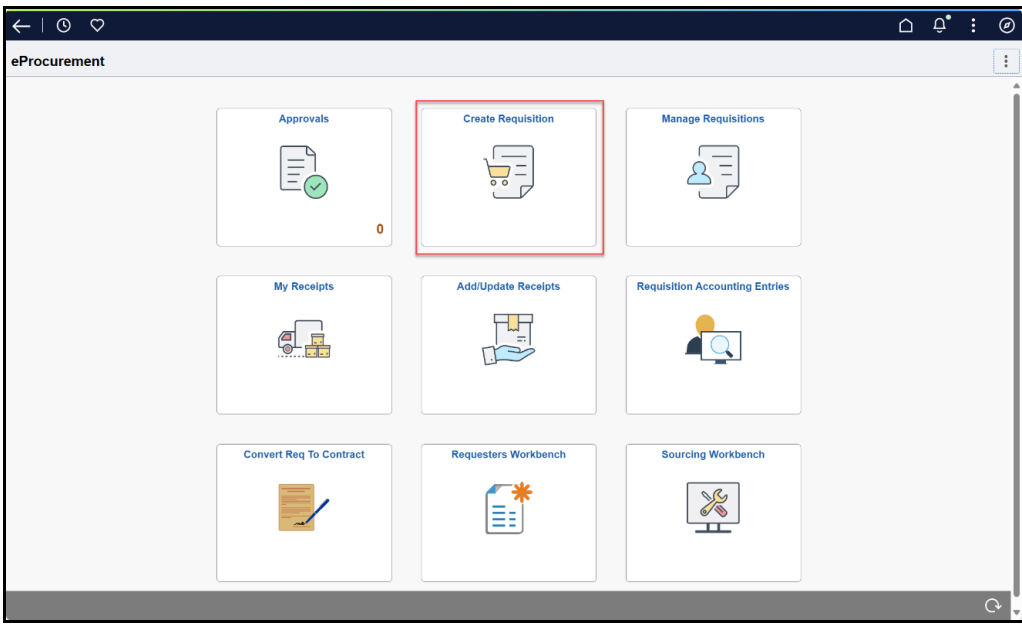

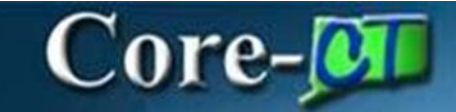

### Enter Buyer in the Line Defaults section

Enter Chartfields Information.

<u>NOTE</u>: The Requester has the option to add multiple distribution lines on the Requisition Defaults page is all the lines will have the exact same distribution, or on each line if the distribution lines require different values. In this example, the multiple distributions are entered on the lines.

| Requisitio      | n Defaults     |               |                |                   |                        |               |            |               |                  |                   |           |                |               |
|-----------------|----------------|---------------|----------------|-------------------|------------------------|---------------|------------|---------------|------------------|-------------------|-----------|----------------|---------------|
| Cancel          |                |               |                |                   |                        |               |            |               |                  |                   |           |                | Done          |
| ~ Header D      | efaults        |               |                |                   |                        |               |            |               |                  |                   |           |                |               |
|                 | В              | usiness Unit  | DASM1          |                   |                        |               |            |               | Requisition Name |                   |           |                |               |
|                 |                | Requester     | MarzanoM       | Q                 |                        |               |            |               | Requisition Type | Requisition       | ~         |                |               |
|                 |                |               | DAS-Marzano Me | lissa             |                        |               |            |               |                  | Obligation Amount |           |                |               |
|                 |                | Priority      | Medium         |                   |                        |               |            |               |                  |                   |           |                |               |
|                 |                | Currency      | USD            |                   |                        |               |            |               |                  |                   |           |                |               |
| Line Default    | ts             |               |                |                   |                        |               |            |               |                  |                   |           |                |               |
|                 |                | Supplier ID   |                | Q                 |                        |               |            |               | Category         |                   | Q         |                |               |
|                 | Supp           | lier Location |                | Q                 |                        |               |            |               | Unit of Measure  |                   | Q         |                |               |
|                 |                | Buyer         | 1              | ٩                 |                        |               |            |               |                  |                   |           |                |               |
| Shipping De     | efaults        |               |                |                   |                        |               |            |               |                  |                   |           |                |               |
|                 |                | Ship To       | 0640000558     | Q                 |                        |               |            |               | Attention        |                   |           |                |               |
|                 |                |               | Add One Time   | Address           |                        |               |            |               |                  |                   |           |                |               |
|                 |                |               |                |                   |                        |               |            |               |                  |                   |           |                |               |
|                 |                | Due Date      |                |                   |                        |               |            |               |                  |                   |           |                |               |
| Distribution    | Defaults       |               |                |                   |                        |               |            |               |                  |                   |           |                |               |
|                 |                | SpeedChart    |                | Q                 |                        |               |            |               |                  |                   |           |                |               |
| 0               |                | ta [ a        |                |                   | <b>a</b> h <b>A</b> ii | 7             |            |               |                  |                   |           |                | 1 row         |
| Chartfiel       | Charthei       | usz Chart     | Deta           | Asset Information | Show All               |               |            | 0.055         |                  |                   |           |                |               |
|                 | Distribution L | ine 14 Percen | <b>t</b> 14    |                   | Location 14            |               |            | GL Unit 14    |                  | Ad                | count 14  |                |               |
|                 |                | 1 100         |                |                   | ACORE                  | Q             |            | SIAIE         | Q                |                   |           | Q              | + -           |
| Chartfields1    | Chartfields2   | Chartfield    | Is3 Details    | Asset Information | Show All               |               |            |               |                  |                   |           |                |               |
| Fund 1          |                |               | Dept 1         |                   |                        | SID 14        |            | Program       | m †↓             |                   | Bud Ref 1 |                |               |
|                 | Q              |               | DAS23920       | Q                 |                        |               | Q          |               |                  | Q                 |           | Q              | + –           |
| Chartfields1    | Chartfields2   | Chartfields   | 3 Details      | Asset Information | Show All               |               |            |               |                  |                   |           |                |               |
| ChartField 1 11 | Ch             | artField 2 🕸  |                | ChartField 3 1    | PC But                 | siness Unit ᡝ | Project 11 | A             | ctivity 11       | Source Typ        | e 11      | Category 11    | Subcategory 1 |
|                 | ۹              |               | Q              |                   | ۹                      | Q             |            | ۹             |                  | ۹                 |           | ۹              | ۹             |
| Chartfields1    | Chartfields2   | Chartfields   | 3 Details      | Asset Information | Show All               |               |            |               |                  |                   |           |                |               |
| IN Unit †↓      |                |               |                |                   | Budget Date 1          | 11            |            |               | Stat 14          |                   |           |                |               |
|                 | Q              |               |                |                   | 10/31/2024             |               |            |               |                  | Q                 |           |                | + -           |
| Chartfielde1    | Chartfielde2   | Chartfielde   | Dataile        | Asset Information | Show All               |               |            |               |                  |                   |           |                |               |
| M Business I In | e fi           | Chartields    | Details        | Profile ID 1      | SHOWAII                |               | Can        | italize îi Co | st Type 1        |                   |           | Description */ |               |
| un business on  |                |               |                |                   | 0                      |               | Non Can    |               | ar the tr        | 0                 |           | Description 14 |               |
|                 | ų              |               |                |                   | ų                      |               |            |               |                  | ų                 |           |                | + -           |

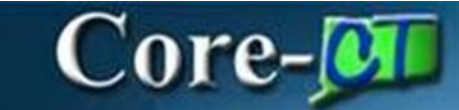

| Click I | Done |
|---------|------|
|---------|------|

| ←   ⊙ ♡               |                        |                      | <u>∩</u> : 0      |
|-----------------------|------------------------|----------------------|-------------------|
| Requisition Defaults  |                        |                      |                   |
| Cancel                |                        |                      | Done              |
| ✓ Header Defaults     |                        |                      |                   |
| Business Unit         | DASM1                  | Requisition Name     |                   |
| Requester             | MarzanoM Q             | Card Number          |                   |
|                       | DAS-Marzano Melissa    | Expiration Date      |                   |
| Priority              | Medium                 | Requisition Type     | Requisition ~     |
| Currency              | USD                    |                      | Obligation Amount |
|                       |                        |                      |                   |
|                       |                        | Use Procurement Card | No                |
| Line Defaults         |                        |                      |                   |
| Supplier ID           | ٩                      | Category             | Q                 |
| Supplier Location     | Q                      | Unit of Measure      | Q                 |
| Buyer                 | 004176 Q               |                      |                   |
| Shipping Defaults     |                        |                      |                   |
| Ship To               | 0640000558 Q           | Attention            |                   |
|                       |                        |                      |                   |
|                       | Add Offer Time Address |                      |                   |
| Due Date              | <b></b>                |                      |                   |
| Distribution Defaults |                        |                      |                   |
| SpeedChart            | Q                      |                      |                   |
|                       |                        |                      |                   |

#### Click Catalog and perform a search to add lines to the requisition

| $\leftarrow \mid \odot \circ$ |                      | Û     | : 0 |
|-------------------------------|----------------------|-------|-----|
| Create Requisition            |                      |       | :   |
|                               | Requisition Defaults | ckout |     |
| []] Catalog                   | Catalog              |       |     |
| Special Requests              |                      |       |     |
| Fixed Cost Service            |                      |       |     |
| ♥ Time and Materials          |                      |       |     |
| Variable Cost Service         |                      |       |     |
| Templates                     |                      |       |     |
|                               | D                    |       |     |
|                               |                      |       |     |
|                               |                      |       |     |
|                               |                      |       |     |
|                               |                      |       |     |
|                               |                      |       |     |
|                               |                      |       |     |

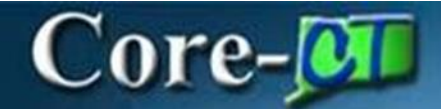

#### Click Search

| $\leftarrow \mid \odot  \heartsuit$ |                      | Advanced S         | Search         |                 |       | ×      |          | $\hat{\Box}$ |   |
|-------------------------------------|----------------------|--------------------|----------------|-----------------|-------|--------|----------|--------------|---|
| Create Requisition                  |                      |                    |                |                 | Clear | Search |          |              | : |
|                                     | Search Name          |                    | Q              | Search Tips     |       |        | 🐙 Checko | ut           |   |
| Catalog Cata                        | Advanced Item Search | Save Search Uniter | па             |                 |       |        |          |              |   |
|                                     | *Search Contains     | All v of the fol   | llowing search | fields entered. |       |        |          |              |   |
| A Special Requests                  | Description          | Contains Any 🗸     |                |                 | ]     |        |          |              |   |
| Exert Cost Service                  | Manufacturer         | Contains Any 🗸     |                |                 |       |        |          |              |   |
|                                     | Manufacturer ID      | Contains Any       |                |                 |       |        |          |              |   |
| C Time and Materials                | Supplier             | Contains Any 🗸     |                |                 |       |        |          |              |   |
| K₁↓ Variable Cost Service           | Supplier ID          | Contains Any 🗸     |                |                 |       |        |          |              |   |
| Templates                           | Item ID              | Contains Any 🗸     |                |                 |       |        |          |              |   |
| C Eavorites                         | UPN ID               | Equals ~           |                |                 |       |        |          |              |   |
| •••••••                             | Category ID          | Contains Any 🗸     |                |                 |       |        |          |              |   |
|                                     | Supplier Item ID     | Contains Any 🗸     |                |                 |       |        |          |              |   |
|                                     | Manufacturer Item ID | Contains Any V     |                |                 |       |        |          |              |   |
|                                     | Category             | Contains Any 🗸     |                |                 |       |        |          |              |   |
|                                     |                      |                    |                |                 |       |        |          |              |   |
|                                     |                      |                    |                |                 |       |        |          |              |   |
|                                     |                      |                    |                |                 |       |        |          |              |   |
|                                     |                      |                    |                |                 |       |        |          |              |   |
|                                     |                      |                    |                |                 |       |        |          |              |   |

Click Add to Cart for items to be added to the requisition

| $\leftarrow \mid \odot  \heartsuit$                                                                  |                                                                                                    |                                              |                                                                                                    |                                   | : 0         |
|----------------------------------------------------------------------------------------------------|----------------------------------------------------------------------------------------------------|----------------------------------------------|----------------------------------------------------------------------------------------------------|-----------------------------------|-------------|
| Create Requisition                                                                                   |                                                                                                    |                                              |                                                                                                    |                                   | :           |
|                                                                                                    | Requisition Defaults                                                                                                    |                                              | <b>;</b>                                                                                                    | 👷 Checkout                        |             |
| V Item Category                                                                                      | ePro Home                                                                                                    |                                              |                                                                                                    |                                   |             |
| Medical Equipement and     Accesso (6)                                                               |                                                                                                    |                                              |                                                                                                    | Items 1 throu                     | gh 13 of 13 |
| Transportation and Storage and (4) Commercial and Military and Pr (2) Material Handling and Conditio | ttems                                                                                                    | <sup>\$</sup> 8 93                           | Supplier ID 000001067:                                                                                                    | By Description                    | ~           |
| (1)<br>Manufacturer Name                                                                             | BARDAGE STRIFADHESIVE TX 3 INCH - FIRST AIU REFILL 100 PER<br>PACKAGE MIGF & 01005 MSC 00412825<br>Supplier MSC INDUSTRIAL SUPPLY CO | Pack                                         | Supplier Item ID 00412825<br>Manufacturer ID HONEYWE<br>Manufacturer<br>HONEYWEL INTERNATIONAL II<br>Mfg Item ID 00412825                                                                               | LL<br>NC.                         | >           |
| HONEYWELL INTERNATIONAL<br>INC. (4)     ROAD SYSTEMS INC (2)     THINK SAFE INC (2)                  | CM_2157_1219835 ⊙<br>FIRST AID ASPIRIN TABLETS ACETYLSALICYLIC ACID 100 PER BOTTLE<br>Supplier SAFETY SOURCE OF NEW ENGLAND INC      | <sup>S</sup> 0.73<br>Each<br>+፵ Add to Cart  | Supplier ID         0000039184           Supplier Item ID         161500           Manufacturer ID         SWIFTFIRS           Manufacturer         SWIFTFIRS           Mig Item ID         161500      | 8<br>ST<br>ST AID                 | >           |
| BENCHMARK COMMERCIAL INC (1) IMPACT PRODUCTS LLC (1) KITCHEN AID (1) MEDIQUE PRODUCTS (1)            | CM_2157_7879525 ⊙<br>FIRST AID KIT - 10 PERSON - ANSI/OSHA COMPLETETHINK SAFE INC<br>Supplier FASTENAL COMPANY                       | <sup>S</sup> 15.14<br>Kit<br>+₩ Add to Cart  | Supplier ID 000001917/<br>Supplier Item ID ANSI10<br>Manufacturer ID THINK SAF<br>Manufacturer THINK SAF<br>Mfg Item ID ANSI10                                                                          | 0<br>FE<br>TE INC                 | >           |
| SWIFT FIRST AID (1)  Supplier Name  MSC INDUSTRIAL SUPPLY CO.                                        | CM_2157_7879525                                                                                                    | <sup>S</sup> 16.19<br>Each<br>+₩ Add to Cart | Supplier ID         000001000           Supplier Item ID         999921283           Manufacturer ID         THINK SAF           Manufacturer         THINK SAF           Mfg Item ID         999921283 | 8<br>4WK73<br>E<br>E INC<br>4WK73 | >           |
| (3)<br>ELDERLEE INC (2)<br>JavascriptsubmitAction_win0(document.win0,PT_CONTEXT_M                    | CM_2157_9009758 ⊙<br>(ENU)<br>(ST AID KIT - 10 PERSON - UNITIZED - WHITE                                                             | <sup>\$</sup> 17.43                          | Supplier ID 0000120413<br>Supplier Item ID 7317IMPAC                                                                                                    | 2<br>5T                           |             |

## Core-

Finish adding items to the requisition and then click on the **Checkout** button.

| -   ⊙ ♡                                                                                                    |                                                                                                    | <u>۵</u>                                                                           | : 0          |
|----------------------------------------------------------------------------------------------------|----------------------------------------------------------------------------------------------------|------------------------------------------------------------------------------------|--------------|
| reate Requisition                                                                                                    |                                                                                                    |                                                                                    | :            |
| Requisition Defaults                                                                                                    |                                                                                                    | Checkout                                                                           |              |
| C ePro Home                                                                                                    |                                                                                                    |                                                                                    |              |
| Hame                                                                                                    |                                                                                                    | Items 1 throu                                                                      | ugh 13 of 13 |
| III II Compare                                                                                                    |                                                                                                    | Sort By Description                                                                | ~            |
| CM_2157_9013573<br>BANDAGE STRIP ADHESIVE 1 X 3 INCH - FIRST AID REFILL 100 PER PACKAGE MFG # 010050 MSC 00412<br>Supplier MSC INDUSTRIAL SUPPLY CO | 825<br>Pack Supplier ID<br>Supplier ID<br>Suppli | 0000010673<br>D 00412825<br>D HONEYWELL<br>ITERNATIONALING.<br>00412825            | >            |
| CM_2157_1219835 ⊙<br>FIRST AID ASPIRIN TABLETS ACETYLSALICYLIC ACID 100 PER BOTTLE<br>Supplier SAFETY SOURCE OF NEW ENGLAND INC                     | SO.73<br>Each Supplier ID<br>아랍 Add to Cart Manufacturer<br>Mg Item ID                                                                                                    | 0000039188<br>D 161500<br>D SWIFTFIRST<br>SWIFTFIRSTAID<br>161500                  | >            |
| CM_2157_7878525 ⊙<br>FIRST AID KIT - 10 PERSON - ANSI/OSHA COMPLETETHINK SAFE INC<br>Supplior FASTENAL COMPANY<br>☆ Preferred Suppler               | S 15.14<br>Kit Supplier ID<br>Supplier ID<br>Manufacturer<br>Manufacturer<br>Mg Item ID                                                                                                    | 0000019170<br>D ANSI10<br>D THINK SAFE<br>THINK SAFE INC<br>ANSI10                 | >            |
| CM_2157, 7879525 ⊙ ✓ Contract<br>FIRST AID KIT - 10 PERSON - ANSI/OSHA COMPLETETHINK SAFE INC<br>Supplier GRAINGER INDUSTRIAL SUPPLY                | S 16.19<br>Each Supplier ID<br>Nandacturer<br>Nandacturer<br>Mandacturer<br>Mg Item ID                                                                                                    | 0000010005<br>0 9999212834Vk73<br>D THINK SAFE<br>THINK SAFE INC<br>9969212834Vk73 | >            |
| CM_2157_9009758 ⊙<br>FIRST AID KIT - 10 PERSON - UNITIZED - WHITE                                                                                   | \$ 17.43 Supplier ID<br>Each Manufacturer                                                                                                    | 0000120412<br>D 7317IMPACT<br>ID IMPACTPROD                                        |              |

Click on the **Schedule Details** tab to the left of the line that requires split funding. This will expand to display the Chartfield information.

| 0 0                                                                                                    |                                                                                                    | Q. Search in Menu    |                                                            |                                                         |                 |                     |                       | : 0                  |
|----------------------------------------------------------------------------------------------------|----------------------------------------------------------------------------------------------------|----------------------|------------------------------------------------------------|---------------------------------------------------------|-----------------|---------------------|-----------------------|----------------------|
| Create Requisition                                                                                           |                                                                                                    |                      |                                                            |                                                         |                 |                     |                       | :                    |
|                                                                                                    |                                                                                                    | Requisition Defaults |                                                            |                                                         |                 | Continue Shopping   | 3 Save<br>Order Total | Submit<br>126.20 USD |
| ✓ Requisition Summary<br>Business Uni<br>Requisition Nam<br>Requests<br>Currence<br>✓ Justification Comments | DASM1 Dept of Administrative Svcs<br>Enter a Requisition name<br>Marzando DAS-Marzano Melissa<br>USD |                      | Priority [<br>Requisition Type [<br>Dispatch Method [<br>C | Medium V<br>Requisition<br>Print V<br>Obligation Amount | ~               |                     |                       |                      |
| Requisition Lines Overview     Select All Actions                                                            |                                                                                                    |                      |                                                            |                                                         |                 |                     |                       | 2 rows               |
| Line 1 Catalog Iter     ACCORDION EXPAND     Item ID CM_2157_44     Supplier SUBURBAN     Line Comments      | NG FILE POCKET - LEGAL - 8.50 INCH X 14 INC<br>2100<br>STATIONERS INC<br>1 Delmi                     |                      | Quantity Unit of 2 BX                                      | Measure Price<br>54.17                                  | Currency<br>USD | Total<br>108.34 USD | Co ScheduleDeta       | alls >               |
| Line 2 Catalog Iter<br>BANDAGE STRIP ADH<br>Item ID CM 2157 20<br>Supplier MSC INDUS                         | ESIVE 1 X 3 INCH - FIRST AID REFILL 100 PER PACKAGE MFG # 01<br>3573<br>RIAL SUPPLY CO<br>1 Delete   | 0050 MSC 00412825    | Quantity Unit of<br>3 PK                                   | Measure Price<br>8.93                                   | Currency<br>USD | Total<br>17.86 USD  | C ScheduleDeta        | alls >               |
|                                                                                                    |                                                                                                    |                      |                                                            |                                                         |                 |                     | Order Total 1         | 126.20 USD           |

### Core-

Scroll to the bottom and click on the + sign to add another row. Enter the additional Chartfield information. Follow the same instructions for each line that requires split funding. In this case, the funding of the lines is being split by different Department IDs.

Note: Remember to change the Percent field to reflect the correct value for each distribution, on each requisition line. The total percentage should be 100 for each requisition line.

| Cancel                                                            |                                       |                               |                      | Red         | quisition Line [ | Details             |               |                  |              |                             |     |     | Do     |
|-------------------------------------------------------------------|---------------------------------------|-------------------------------|----------------------|-------------|------------------|---------------------|---------------|------------------|--------------|-----------------------------|-----|-----|--------|
| Order Total 135.13 USD                                            |                                       |                               |                      |             |                  |                     |               |                  |              |                             |     | <   | 1/2    |
| Line 1                                                            |                                       |                               |                      |             |                  |                     |               |                  |              |                             |     |     |        |
| Schedule Details Line Details                                     |                                       |                               |                      |             |                  |                     |               |                  |              |                             |     |     |        |
| New Summer                                                        |                                       |                               |                      |             |                  |                     |               |                  |              |                             |     |     |        |
| v Item Summary                                                    | ACCORDION EXPANDING FILI              | E POCKET - LEGAL - 8.50 IN    | ICH X 14 INC         |             |                  |                     |               |                  |              |                             |     |     |        |
|                                                                   |                                       | Item ID CM_2157_4412100       |                      |             |                  |                     |               |                  |              |                             |     |     |        |
|                                                                   | Item 0                                | Category Office Equipment and | Accessori            |             |                  |                     |               | 011205           |              |                             |     |     |        |
|                                                                   | Supplie                               | r Item ID BSN65793            | NERS INC             |             |                  | Manufacturer's Item | n ID BSN65793 | OURCE            |              |                             |     |     |        |
|                                                                   |                                       | Price 54.17 USD               |                      |             |                  | Lead Time D         | ays I         |                  |              |                             |     |     |        |
| Attributes                                                        |                                       | Quantity 2 Box                |                      |             |                  |                     |               |                  |              |                             |     |     |        |
| Catalog Item                                                      |                                       |                               |                      |             |                  |                     |               |                  |              |                             |     |     |        |
| ✓ Schedule 1                                                      |                                       |                               |                      |             |                  |                     |               |                  |              |                             |     |     | + -    |
|                                                                   | Schedule 1                            |                               |                      |             |                  |                     |               | Quantity 2       |              |                             |     |     |        |
|                                                                   | *Ship To 064000558                    | ۹                             |                      |             |                  |                     |               | Price 54.17 USD  |              |                             |     |     |        |
| <b>D</b>                                                          | ttention To DAS-Marzano Melissa       | ***                           |                      |             |                  |                     |               | Total 106.34 USD |              |                             |     |     |        |
|                                                                   | Due Date<br>450 Columbus Blvd Hartfor |                               |                      |             |                  |                     |               |                  |              |                             |     |     |        |
|                                                                   | Address 06103                         | One time Address              | 5                    |             |                  |                     |               |                  |              |                             |     |     |        |
|                                                                   | Ship To Comments                      | S Price Adjustments           | 💷 Custom Fields      |             |                  |                     |               |                  |              |                             |     |     |        |
| Distributions                                                     |                                       |                               |                      |             |                  |                     |               |                  |              |                             |     |     |        |
| *Distribute By Quantity SpeedChart                                | chartfield values                     |                               |                      |             |                  |                     |               |                  |              |                             |     |     |        |
|                                                                   |                                       |                               |                      |             |                  |                     |               |                  |              |                             |     |     | 2 rows |
| Chartfields1 Chartfields2 Char<br>Distribution Line 14. Status 14 | Dist Type 1. Location 1               | ti                            | Show All Quantity 11 |             | Open (           | Div ti Percent ti   |               | Me               | rchandise Am | ount 1. GL Business Unit 1. |     |     |        |
| 1 Open                                                            | ACORE                                 | Q                             | 1                    |             | 1                | 50                  |               |                  |              | 54.17 STATE                 | Q   |     | + -    |
| 2 Open                                                            | AAESBR                                | 0                             | 1                    |             | 1                | 50                  |               |                  |              | 54.17 STATE                 | 0   |     | + $-$  |
|                                                                   |                                       |                               |                      |             |                  |                     |               |                  |              |                             |     |     |        |
| Distributions                                                     |                                       |                               |                      |             |                  |                     |               |                  |              |                             |     |     |        |
| Please enter GL Business Unit before sele                         | cting chartfield values               |                               |                      |             |                  |                     |               |                  |              |                             |     |     |        |
| *Distribute By Quantity V SpeedCha                                | ırt                                   | Q                             |                      |             |                  |                     |               |                  |              |                             |     |     |        |
|                                                                   |                                       |                               |                      |             |                  |                     |               |                  |              |                             |     |     | 2 rows |
| Chartfields1 Chartfields2                                         | Chartfields3 Details                  | Budget Information            | Asset Information    | 1 Show A    | AII              |                     |               |                  |              |                             |     |     |        |
| Distribution Line ↑↓ Status ↑↓ Di                                 | st Type ↑↓ Location ↑↓                |                               | Quantity ↑↓          |             | Open Qty 1       | . Percent î↓        |               | Merchandise A    | nount 1↓     | GL Business Unit ↑↓         |     |     |        |
| 1 Open                                                            | ACORE                                 | Q                             | 1                    |             | 1                | 50                  |               |                  | 54.17        | STATE                       | Q   | +   | —      |
| 2 0000                                                            | AAFEDD                                |                               | 4                    |             | 1                | 50                  |               |                  | 64 17        | STATE                       | -   |     |        |
| 2 Open                                                            | AAESBR                                | Q                             | 1                    |             | I                | 50                  |               |                  | 54.17        | STATE                       | Q   | Ŧ   | _      |
| Distributions                                                     |                                       |                               |                      |             |                  |                     |               |                  |              |                             |     |     |        |
| Please enter GL Business Unit before sel                          | ecting chartfield values              |                               |                      |             |                  |                     |               |                  |              |                             |     |     |        |
| *Distribute By Quantity V SpeedCh                                 | art                                   | Q                             |                      |             |                  |                     |               |                  |              |                             |     |     |        |
| Chartfields1 Chartfields2                                         | Chartfielde2 Details                  | Budget Information            | Asset Informatio     | n Show      |                  |                     |               |                  |              |                             |     |     | 2 rows |
|                                                                   | Department 1                          | Suger mornator                | Assectionatio        | 311 3100    | Program Code     | *                   | A             | (int †1          | -            | udget Peference *           |     |     |        |
| Fund Code It                                                      | Department 1                          | Specia                        |                      |             | Program Code     | * 14                | Acco          | unt 14           | -            | udget Reference 1           |     |     |        |
| Q                                                                 | DAS23920                              | ٩                             | (                    | Q           |                  | Q                   | 5406          | 0 Q              | L            |                             | Q   | +   | _      |
| Q                                                                 | DAS23110                              | ٩                             | 0                    | Q           |                  | Q                   | 5406          | 0 Q              |              |                             | Q   | +   | -      |
| Distributions                                                     |                                       |                               |                      |             |                  |                     |               |                  |              |                             |     |     |        |
| Please enter GL Business Unit before selecting chartfield         | values                                |                               |                      |             |                  |                     |               |                  |              |                             |     |     |        |
| *Distribute By Quantity V SpeedChart                              | ٩                                     |                               |                      |             |                  |                     |               |                  |              |                             |     |     | 2 rows |
| Chartfields1 Chartfields2 Chartfields3                            | Details Budget Information            | Asset Information Sho         | w All                |             |                  |                     |               |                  |              |                             |     |     |        |
| ChartField 1 11 ChartField 2 11                                   | ChartField 3 ↑↓                       | PC Bus                        | iness Unit 1↓        | Project 11  |                  | Activity 11         | Sour          | rce Type 1↓ Ca   | tegory 1↓    | Subcatego                   | yî↓ |     |        |
| ٩                                                                 | ۹                                     | Q NONPO                       | ે વ                  | DAS_NONPROJ | ECT Q            |                     | ٩             | ٩                |              | ٩                           |     | ٩ . | + -    |
| ٩                                                                 | ۹                                     | Q, NONPO                      | c Q                  | DAS_NONPROJ | ECT Q            |                     | ۹             | ٩                |              | Q                           |     | Q · | + -    |

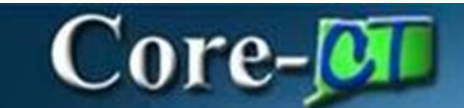

When you have finished entering all the pertinent chartfield values on the multiple distribution lines, click **Done** 

| Cancel                        | Requisition Line Details                                                                                                   |   |     | Don      |
|-------------------------------|----------------------------------------------------------------------------------------------------|---|-----|----------|
| Order Total 135.13 USD        |                                                                                                    | < | 1/2 | >        |
| Line 1                        |                                                                                                    |   |     |          |
| Schedule Details Line Details |                                                                                                    |   |     | _        |
| ✓ Item Summary                |                                                                                                    |   |     |          |
| ACC                           | ORDION EXPANDING FILE POCKET - LEGAL - 8.50 INCH X 14 INC                                                                  |   |     |          |
| $\bigcirc$                    | Item ID CM_2157_4412100 Item Category Office Equipment and Accessori                                                       |   |     |          |
|                               | Supplier SUBURBAN STATIONERS INC Manufacturer BUSINESS SOURCE<br>Supplier Item ID BSN65793 Manufacturer's Item ID BSN65793 |   |     |          |
|                               | Price 54 17 USD                                                                                                    |   |     |          |
|                               | Quantity 2 Box                                                                                                    |   |     |          |
| Attributes                    |                                                                                                    |   |     |          |
| II Schedule 1                 |                                                                                                    | + | 1-  | i        |
| Schedule                      | 1 Quantity 2                                                                                                    |   |     | <u> </u> |
| "Ship To                      | 0640000558 Q Price 54.17 USD                                                                                               |   |     |          |
| Attention To                  | DAS-Marzano Melissa Total 108.34 USD                                                                                       |   |     |          |
| Due Date                      |                                                                                                    |   |     |          |
| Address                       | 450 Columbus Blvd Hartford, CT 🔤 One Time Address<br>06103                                                                 |   |     |          |
|                               | D Step To Comments SPice Adjustments C Custom Fields                                                                       |   |     |          |

Click the **Submit** button. This action will initiate the approval workflow, generate a confirmation that the requisition was successfully submitted, and the requisition status will change to **Pending.** 

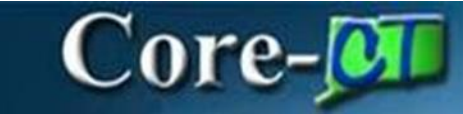

| 9    | $\heartsuit$ | ← My Requisitions                         |                        |                          |               |            | :     | Ø |
|------|--------------|-------------------------------------------|------------------------|--------------------------|---------------|------------|-------|---|
| Chec | kout C       | onfirmation                               |                        |                          |               |            |       | : |
|      |              | Requisition Details                       |                        |                          |               | 🖶 Print Pr | eview | ] |
|      |              | Business Unit                             | DASM1                  | Total Lines              | 1             |            |       |   |
|      |              | Requisition ID                            | 000008918              | Total Amount             | 54.17 USD     |            |       |   |
|      |              | Requisition Name                          | 000008918              | Budget Checked<br>Status | 🔺 Not Checked |            |       |   |
|      |              | Last Modified Date                        | 08/27/2024 10:45:55AM  |                          |               |            |       |   |
|      |              | Status                                    | S≣ View Approval Chain |                          |               |            |       |   |
|      |              | Next Steps                                |                        |                          |               |            |       |   |
|      |              | Edit this Requisit                        | on                     |                          |               |            |       |   |
|      |              | My Requisitions<br>Go to existing requise | tions                  |                          |               |            |       |   |
|      |              | Create Requisition                        | n                      |                          |               |            |       |   |